## How to edit the cost of an inhouse personnel associated with a task?

 $help 2. fract tal. com/\ hc/\ en-us/\ articles/25290011864461-\ How-\ to-\ edit-\ the-\ cost-\ of-\ an-\ inhouse-\ personnel-\ associated-\ with-\ a-\ task$ 

The cost of the resources associated with a task are linked to the source from which that resource will be extracted. In the case of an inhouse personnel, this value can be found in that inhouse personnel's catalog or in the auxiliary inhouse personnel catalog, called 'hourly rate'. If we want to update the cost of the inhouse personnel resource, it must be done in the following way.

- 🚊 🗰 🛪 Settings Old Version 🕤 Fracttal Demo Туре Details ~ E Catalogue of Failures General FAILURE TYPES FAILURE CAUSES FAULT DETECTION Q User Accounts () <del>=</del> Business Calendar Description ↑ See Modules  $\bigcirc$  **O** falla2 Sinancial Ο FALLA DE COMPONENTE E Auxiliary Catalogs Ο FALLA DE COMUNICACION Document Management O FALLA DE LLANTAS 8 Transactions Log 0 FALLA DE MEMORIA RAM G Security Ο FALLA DE SERVIDOR C API Connections Ο FALLA ELECTRICA Guest Portal Ο Falla Eléctrica  $\bigcirc$   $\bigcirc$ Account FALLA ELECTROMECANICA Showing 61 of 61
- 1. Enter the setting module and select the Auxiliary Catalogs sub-module.

2. Select the 'inhouse personnel' auxiliary catalog:

| Settings            | Old Version 🕤 🧯 🕿 🧖        | s ~  |
|---------------------|----------------------------|------|
| Fracttal Demo       |                            | Save |
| Details             | E Catalogue of Failures    | ^    |
| 🞧 General           | E Catalogue of Failures    |      |
| C User Accounts     | Extra hours                |      |
| Business Calendar   | 😂 Assets                   | Ī    |
| Modules             | Cause of task rescheduling |      |
| Financial           | C Cost center              |      |
|                     | S Budgets                  |      |
| Auxiliary Catalogs  | 〔                          |      |
| Document Management | 8 Inhouse Personnel        |      |
| B Transactions Log  | 268 Third Parties          |      |
| G Security          | (©) Work Orders            | ÷    |
| C API Connections   | 😑 Work Requests            | ÷    |
|                     | iii ISO coding             | ÷    |
| Guest Portal        | Connections                |      |
| Account             | FALLA ELECTROMECANICA      |      |
|                     | Showing 61 of 61           | +    |
|                     |                            |      |

## 3. Enter the 'Hourly rate' tab.

| E Settings          |                              | Old Version 🕤 🧯 🗃 🖪 🖌 |
|---------------------|------------------------------|-----------------------|
| Fracttal Demo       |                              | Save                  |
| Details             | 8 Inhouse Personnel          | ~                     |
| General             | GROUP 1 GROUP 2              | HOURLY RATE SCHEDULES |
| Business Calendar   | ○ Description ↑              | j                     |
| j≕ Modules          |                              | value                 |
| (8) Financial       | <b>¢6,245.79</b>             | \$ COP 0,00           |
| Auxiliary Catalogs  | <b>@</b> 8,702.08            | \$ COP 0,00           |
| Document Management | AJUDANTE                     | \$ COP 13,50          |
| 8 Transactions Log  | Alfredo San                  | \$ COP 8.000,00       |
| G Security          | Aprendiz                     | \$ COP 2.000,00       |
|                     | ARQUITECTO                   | \$ COP 800,00         |
|                     | ASEO Y LIMPIEZA              | \$ COP 2.000,00       |
| Guest Portal        | ASISTENTE TALLER DE SERVICIO | \$ COP 0,00           |
| Account             | AUXILIAR ADMINISTRATIVA      | \$ COP 4.500,00       |
|                     | Showing 100 of 212           | +                     |

4. Search for the hourly rate description to be modified and when you select it, a drawer will open where you can edit the hourly rate:

| E Settings           |                              | ← ✓                    |
|----------------------|------------------------------|------------------------|
| Fracttal Demo        |                              | DescriptionAlfredo San |
| Details              | 8 Inhouse Personnel          |                        |
| General              |                              |                        |
| Q User Accounts      | GROUP 1 GROUP 2              | -                      |
| Business Calendar    |                              |                        |
| j≣ Modules           | Description T                | Va                     |
| ) Financial          | <b>¢</b> 6,245.79            | 54                     |
| Auxiliary Catalogs   | <b>68,702.08</b>             | S (                    |
| Document Management  | AJUDANTE                     | \$ (                   |
| (8) Transactions Log | Alfredo San                  | \$ C                   |
| G Security           | Aprendiz                     | St                     |
| API Connections      | ARQUITECTO                   | \$ (                   |
| A rounicedions       | ASEO Y LIMPIEZA              | \$ (                   |
| Guest Portal         | ASISTENTE TALLER DE SERVICIO | 51                     |
| Account              |                              | \$ 0                   |
|                      |                              |                        |

By saving the changes, this value will be updated in all planned maintenance where this inhouse personnel profile is associated.